## ObjectVideo VEW<sup>®</sup> 3.0 ObjectVideo OnBoard<sup>™</sup> 3.0

# Alert Console Quick Reference Card

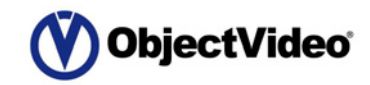

Find Now

**Current Alerts Tab** W ObjectVideo Alert Console Main Menu Main Menu Current Alerts Search Alerts Alerts List Search Area Event Date Senso lists current alerts Currently th hallwar Selected Alert Currently appears in the alert Selected Alert 11:47:38 AM Camera 508: Area 508 Even 4/5/2004 details area appears in the alert details area north hallway **Alerts List** displays search **Snapshots** results Event digital pictures of Date/Time: 4/5/2004 11:47:21 AM an event Camera 508: Sensor. nonitors north hallway **Alert Details** Alert Details north hallware Area Area displays the currently displays the currently Message: Area 508 Event selected alert selected alert **ObjectVideo ObjectVideo** Server Server Status Message Status Message ver Status: Online since 3/25/2004 1:35:13 PM reports connection reports connection status status

#### Common Tasks for the Current and Search Alerts Tabs

- To start the Alert Console: In Windows XP, select Start > All Programs > ObjectVideo > Alert Console. In Windows 2000, select Start > Programs > ObjectVideo > Alert Console.
- To view previous alerts on the Current Alerts tab: On the Settings menu, uncheck Auto Update Details, and then click the alert you want to view.
- To print an individual alert: Right-click the alert from the alerts list, and then select Print Alert from the menu that appears. From the Print dialog, select printer options and click Print.
- To save the currently displayed alerts to a file: Select Actions > Export Alerts, and then save the file.
- To clear an individual alert: Right-click the alert from the alerts list, and then select Clear Alert from the menu that appears. Alerts are still stored in a database and you can search for them later.
- To clear the alerts from the tab: Select Actions > Clear All Alerts. Alerts are still stored in a database and you can search for them later.
- To zoom in on an alert: Double-click a snapshot of the alert in the alert details area.

- To view a full-screen version of the snapshot in the Zoom Window: Double-click the snapshot in the Zoom Window.
- To automatically update the Zoom Window with the currently selected snapshot: Minimize the Alert Console window. On the Zoom Window, select Actions > Update Snapshot or press Ctrl+U. Selecting Update Snapshot and Auto Update Details makes the Zoom Window always show the latest alert.
- To increase the size of the snapshot in the Zoom Window: Select the desired size from the Size menu.
- To remove the window frame from the snapshot in the Zoom Window: On the Zoom Window, select Actions > Window Frame or press the F11 key.
- To see if your computer can play an audible alert: Select Tools > Test Alert Sound.
- To show or hide the markup on snapshots: Select Settings > Show Snapshot Markup.
- To limit the number of alerts, zoom to full screen by default, or modify markup settings: Select Settings > Properties.
- To close the Alert Console: Select File > Exit or press Ctrl + X.

#### More Tips for Searching Alerts

Retrieved 87 alert

Search Alerts Tab

Find alerts from: 04042004 03:19 PM 💌 to 0405/2004 12:19 PM 💌 on Sensors: 💷

ObjectVideo Alert Consol

Current Alerts

Event

Sensor

Date/Time: 4/5/2004 11:35:38 AM

Camera 508:

north hallway

ver Status: Online since 3/25/2004 1:35:13 PM

Message: Area 508 Even

orth hollway

Search Alerts

north hallwe

- At the top of the Search Alerts tab, you have the option of selecting the date and time from when the search should begin to when the search should end. Any alerts that were generated during this date and time range will be displayed in the alerts list.
- Enter the date, time, and AM/PM designation using your keyboard, or click the arrow to open a calendar.
- To change the date, time, or AM/PM field using your keyboard, select the field you want to change and use the UP ARROW and DOWN ARROW or PLUS SIGN and MINUS SIGN keys to change the field.
- In the field following on Sensors, select ALL to search for alerts from all sensors or select a specific sensor name.
- Click Find Now to display all alerts from the sensor(s), in the designated date and time range, in the alerts list.
- Click the Cancel button to stop a search that is in progress. Only those alerts that were retrieved before you clicked the Cancel button are shown.

- After you have performed a search, you can select Actions > Clear All Alerts to remove all alerts from the Search Alerts tab. These alerts are still logged in the ObjectVideo database and can be displayed through a new search.
- When you select an alert from the alerts list, details about the alert and larger versions of the snapshots displayed in the alerts list appear in the alert details area at the bottom of the Search Alerts tab.
- The area in the bottom of the Search Alerts tab indicates the status of the current search. For example, it may list the number of alerts that have appeared in the search. You will also be notified if no alerts are found that match your search.
- If the search has generated a large number of alerts, a message may appear notifying you that considerable time and system resources will be necessary to complete the search. Make your search as specific as possible to limit the number of alerts.

## ObjectVideo VEW<sup>®</sup> 3.0 ObjectVideo OnBoard<sup>™</sup> 3.0

## Alert Console Quick Reference Card

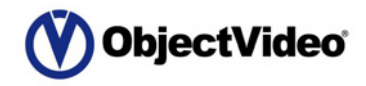

Watch for These Types of Alerts **Keyboard Shortcuts** The table below describes the keyboard shortcuts that enable you to quickly access common If the following alerts appear unexpectedly, contact your system administrator for assistance, because an incident may have caused the system to stop monitoring the video feed: system commands in the Alert Console. Ø Look for a solid color or patterned snapshot. The system may have lost a video signal. Shortcut Function Ø Watch for scene change events. A scene change is an event that significantly changes the camera's field of view, such as a camera being moved, a camera zooming, a camera being jostled, a camera being turned off, a camera being covered up, or lights being turned on or Ctrl + E Exports the alerts on the tab to an HTML file. off. Scene change rules are created in the Rule Management Tool. If the markup feature is activated, scene change snapshots in the alert details area are marked up with the text Scene Changed and additional markup that indicates which event caused the scene Ctrl + P Prints the currently selected alert. change. Scene change events may not be supported by every sensor. Ø Occasionally, instead of displaying an event-related alert, the Alert Console may display a Ctrl + U Selects and displays latest alert in the Zoom Window. health monitor alert about how the system is operating. Health monitor alerts contain a single snapshot. When the system is experiencing a problem, the System Problem or System Warning snapshot appears. When a system problem is corrected, the System Functioning Ctrl + M Turns on or off markup on snapshots. Properly snapshot appears. The Message area of the alert contains a detailed description of what caused the system problem, or indicates when the problem was resolved and that the Ctrl + Home Selects the first alert in the alerts list. system is functioning normally. Health monitor alerts only appear in known views. The table below lists the most common health monitor alerts that indicate system problems. See the Alert Console Help for the solutions to these problems and a complete list of all the Ctrl + End Selects the last alert in the alerts list. health monitor alerts. Ctrl + X Closes the Alert Console. Alert Message Meaning Attention! The database is almost full and is about The alerts stored in the ObjectVideo database **ObjectVideo Server Status Messages** to be purged automatically. Contact customer will soon be purged. support or your system administrator. In order to display new alerts, the Alert Console has to be able to communicate with the Lost communication with a sensor. Communication was lost with a sensor in the ObjectVideo Server. The lower left corner of the Alert Console window (just below the alert details system. area) provides Server Status messages that tell you the status of the connection between the The sensor was unable to run because of a Restarting sensor due to error. The sensor was Alert Console and the ObjectVideo Server. The ObjectVideo Server is the center of unable to acquire an authorization from the license licensing issue. communications. It routes information among the components and sends alerts from the sensors server. to the Alert Console. Unknown view. The sensor may not be detecting A sensor has left a known view (for VEW **Status Message** Meaning some new events. The Forensics Store service may Standard, VEW HiRes, and ObjectVideo not be storing useful forensics data. OnBoard sensors) or a sensor has a bad signal Server Status: Online since 6/9/2004 4:17:29 PM The Alert Console is able to receive new alerts. (for VEW FlowControl sensors). Attention! The forensics system is running out of You may be losing forensics data. disk space. The ObjectVideo Server cannot communicate Attention! Lost communication with <host name or Server Status: Lost Connection The Alert Console is unable to receive new with a computer on the system. *IP address*>. The system may have stopped alerts. Refer to the Alert Console Help for detecting new events. Contact customer support or Server Status: No Connection instructions on how to return the Server Status your system administrator immediately. Server Status: Offline since 6/10/2004 10:39:33 AM to Online. Attention! Lost communication with the following An ISE has lost communication with the ISE: < host name or IP address>. If this is ObjectVideo Server. unexpected, contact customer support or your system administrator.